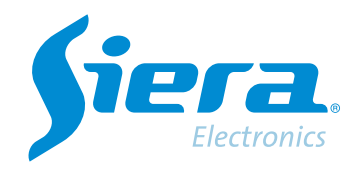

# Configuración de la sensibilidad de la detección de movimiento

# **Quick Help**

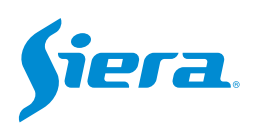

1. Ingresa al menú principal.

| Vista 1          |  |
|------------------|--|
| Vista 4          |  |
| Vista 8          |  |
| Vista 9          |  |
| Guía             |  |
| Formato de Video |  |
| Reproducir       |  |
| Modo Grabación   |  |
| Híbrido          |  |
| Menú Principal   |  |

#### 2. Ingresar al sistema con el usuario admin.

Recuerde que la contraseña de fabrica es siera.

| Usuario  | admin                       |  |  |  |
|----------|-----------------------------|--|--|--|
| Password | siera                       |  |  |  |
|          | 1 2 3 4 5 6 7 8 9 0 ←       |  |  |  |
| Login    | q w e r t y u i o p [ ] \   |  |  |  |
|          | a s d f g h j k l ; ' Enter |  |  |  |
|          | z × c v b n m , . / * <-    |  |  |  |
|          | • =                         |  |  |  |
|          |                             |  |  |  |
|          |                             |  |  |  |
|          |                             |  |  |  |
|          |                             |  |  |  |
|          |                             |  |  |  |
|          |                             |  |  |  |
|          |                             |  |  |  |

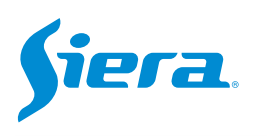

# 3. Ingrese en "Alarma".

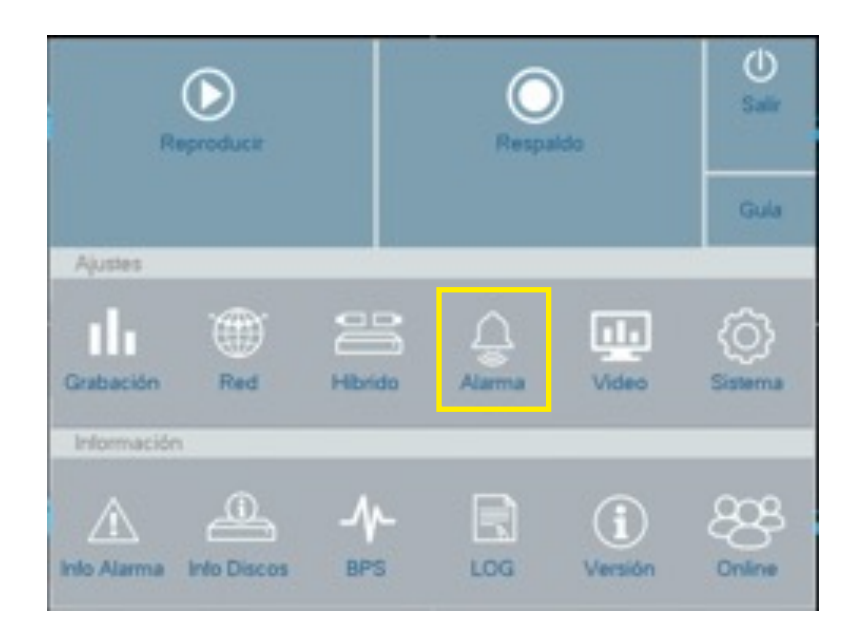

4. En "Detección" podrá configurar y ajustar la detección de movimiento de las cámaras.

|                 |               | 1                         |        |  |  |
|-----------------|---------------|---------------------------|--------|--|--|
|                 | Habilitar     |                           |        |  |  |
| Enmascaramiento | Sensibilidad  | Muy Bajo                  |        |  |  |
| Pérdida Video   | Zona          | Aiusto                    |        |  |  |
|                 | Zona          | Ajuste                    |        |  |  |
| Anormalidad     | Intervale/Sec | Ajusie                    |        |  |  |
|                 | Retroso/Seg   | 1                         |        |  |  |
|                 | Canal Canal   |                           |        |  |  |
|                 | Tour          |                           |        |  |  |
|                 | Conturn       | 12345670                  |        |  |  |
|                 |               | 1 2 3 4 5 6 7 8<br>Aiusta |        |  |  |
|                 |               | Ajuste                    |        |  |  |
|                 | Otros Ajustes | [] mensaje                | E-mail |  |  |
|                 |               | 🗌 Веер                    | FTP    |  |  |

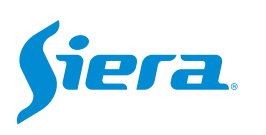

- Canal: Seleccione el canal o canales a configurar.
- Habilitar: Podrá habilitar o des habilitar esta función.
- Sensibilidad: Determina la sensibilidad de la detección. Esto se encuentra asociado a la cantidad de pixeles que se deben modificar para generar una alarma.
- Zona: Auqui podrá sombrear el área donde se realizará la detección de movimiento.
- Período: Auqui podrá configurar una agenda para que se active la detección de movimiento.
- Intervalo/Seg.: Indique el tiempo de pre grabación del video.
- Retraso/Seg.: Indique el tiempo de pos grabación del video.
- Canal: Indique el o los canales que se grabaran al realizar la detección de movimiento del canal a configurar.

**NOTA:** si en la selección de "Canal" selecciona "TODOS" esta configuración de copiara para todos los canales. Error común que cuando cualquier canal detecta movimiento solo grabe el canal 1. • **Tour:** si esta habilitado el tour en la vista del SDR, al generar una detección de alarma en el canal. Automáticamente se realizará un tour entre los canales seleccionados.

• Captura: al detectar movimiento, se realzará una captura de imagen.

• Link PTZ: para situar alguna cámara PTZ en algún preset o tour al detectar movimiento este canal.

## Otros ajustes:

- Mensaje: si se desea que se muestre mensaje en pantalla del equipo al detectar movimiento.
- E-mail: si se desea que envíe un correo electrónico al detectar movimiento.
- **Beep:** si se desea que el equipo realice un pitido al detectar movimiento.
- FTP: si se desea que grabe en una carpeta FTP al detectar movimiento.

## 5. Luego de realizar los ajustes presione en "Aplicar" y luego "OK".

| Detección       | Canal         | 1               |        |         |
|-----------------|---------------|-----------------|--------|---------|
|                 | Habilitar     |                 |        |         |
| Enmascaramiento | Sensibilidad  | Muy Bajo        | *      |         |
| Pérdida Video   | 7003          | Aiusto          |        |         |
|                 | Período       | Auste           |        |         |
| Anormalidad     | Intervalo/Seg | 1               |        |         |
|                 | Retraso/Seg   | 10              |        |         |
|                 | Canal         | 1 2 3 4 5 6 7 8 |        |         |
|                 | Tour          | 12345678        |        |         |
|                 | Captura       |                 |        |         |
|                 | Link PTZ      | Ajuste          |        |         |
|                 | Otros Ajustes | Mensaje         | E-mail |         |
|                 |               | 🔲 Веер          | FTP    |         |
|                 |               | Avanzado        | Cancel | Aplicar |

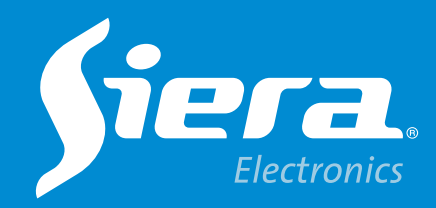

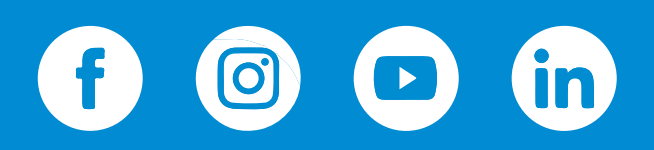

sieraelectronics.com